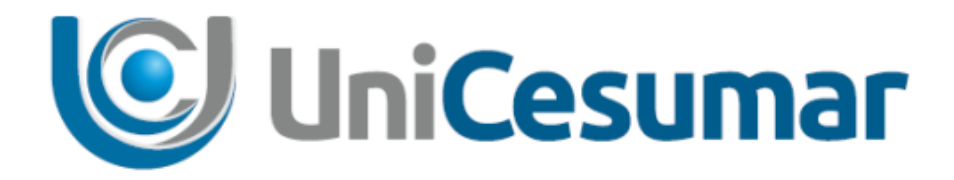

# MANUAL

# **DIRETORIA DE RECURSOS HUMANOS**

SOLICITAÇÃO ENDOMARKETING

CÓD. 3.2.8

PMO - Escritório de Projetos

|            | MANUAL                    |         |                  |         |
|------------|---------------------------|---------|------------------|---------|
|            | Data de emissão:          | Versão: | Data de revisão: | Página: |
| Unicesuita | 06/04/2021                | 1.0     | 06/04/2021       | 2 de 8  |
|            | SOLICITAÇÃO ENDOMARKETING |         |                  |         |

# SUMÁRIO

| 1 | OBJETIVO                                                  | 3 |
|---|-----------------------------------------------------------|---|
| 2 | APLICAÇÃO                                                 | 3 |
| 3 | SOLICITAÇÃO DE ENDOMARKETING                              | 3 |
|   | 3.1 FORMULÁRIO DE SOLICITAÇÃO                             | 4 |
|   | 3.2 APROVAÇÃO DO GESTOR DA SOLICITAÇÃO DE ALTA PRIORIDADE | 7 |
|   | 3.3 ANÁLISE DO PREENCHIMENTO                              | 7 |
| 4 | HISTÓRICO DE REVISÕES                                     | 8 |
| 5 |                                                           | 8 |
| 6 |                                                           | 8 |

|            | MANUAL                    |         |                  |         |
|------------|---------------------------|---------|------------------|---------|
| UniCesumar | Data de emissão:          | Versão: | Data de revisão: | Página: |
|            | 00/04/2021                | 1.0     | 06/04/2021       | s ue o  |
|            | SOLICITAÇÃO ENDOMARKETING |         |                  |         |

# 1 OBJETIVO

O presente Manual tem como objetivo descrever o processo de Solicitação ao Marketing interno - Endomarketing.

# 2 APLICAÇÃO

As instruções desse Manual devem ser aplicadas pelo Marketing e pelas áreas que necessitem solicitar Endomarketing da IES.

# 3 SOLICITAÇÃO DE ENDOMARKETING

O serviço será solicitado através do Sydle Seed, clicando em novo Seed, Presencial > Diretoria de Recursos Humanos > Operações de Recursos Humanos, e posteriormente em solicitações Endomarketing conforme a imagem 01 a seguir.

| Novo Seed -                                                                        | *                                                            | Novo Seed                          |                                        |
|------------------------------------------------------------------------------------|--------------------------------------------------------------|------------------------------------|----------------------------------------|
| Filtros 📃                                                                          | Resultado: 1 - 0 de 0                                        | ∃ Presencial > Diretoria de Market | ing > Solicitação Marketing            |
| Todos                                                                              | ٩ [ ٢]                                                       | Colicitação Marketing              |                                        |
| Minhas atividades                                                                  | Organizado por: Data de atualização - Mais recente no início | Solicitação Plarkeulig             |                                        |
| Atividades agendadas<br>Criados por mim                                            | Nenhum item disponível.                                      |                                    |                                        |
| Finalizados                                                                        |                                                              | ∃ Presencial > Diretoria de Recurs | os Humanos > Operações de Recursos Hum |
| Processos                                                                          |                                                              | Solicitação de Demissão            | Solicitação de Movimentação            |
| Todos                                                                              |                                                              |                                    |                                        |
| Presencial > Diretoria de<br>Recursos Humanos > DHO<br>Presencial - Solicitação de |                                                              |                                    |                                        |
| Treinamento<br>Presencial > Diretoria de<br>Recursos Humanos >                     |                                                              | Solicitações Endomarketing         |                                        |
| Dperações de Recursos<br>Humanos<br>Solicitação de Demissão                        |                                                              |                                    |                                        |
| Solicitação de Movimentação<br>Solicitação de<br>Recrutamento/Posto de             |                                                              |                                    |                                        |
| trabalho<br>Solicitações Endomarketing                                             | → Galvar busca 🛛 🖓 🖣 Página 1 de 1 🕨 👘                       |                                    |                                        |
|                                                                                    |                                                              | SYDL E@sydle.com                   |                                        |

PMO - Escritório de Projetos

| MANUAL                    |         |                  |         |
|---------------------------|---------|------------------|---------|
| Data de emissão:          | Versão: | Data de revisão: | Página: |
| 06/04/2021                | 1.0     | 06/04/2021       | 4 de 8  |
| SOLICITAÇÃO ENDOMARKETING |         |                  |         |

Após clicar na opção Solicitações Endomarketing o sistema solicitará que seja inserido o assunto, conforme a imagem 02 abaixo, após inserido o assunto o solicitante deverá clicar na opção Confirmar.

| le 0                           |              | ☐ Presencial > Diretoria de Marketing > 5 | olicitação Marketing              |                       |
|--------------------------------|--------------|-------------------------------------------|-----------------------------------|-----------------------|
| ta de atualização 👻 Mais recen | te no início | Solicitação Marketing                     |                                   |                       |
| nhum item disponível.          |              |                                           |                                   |                       |
| Nov                            | o Seed       |                                           | anos 5 Operações de Reco (x) Huma | inos                  |
| Pr                             | 0000001      | Solicitações Endomarketing                |                                   | Solicitar<br>de traba |
| As                             | sunto:       | TESTE - VALIDAÇÃO                         |                                   |                       |
|                                |              | Solicitações Endonarkéb                   | Confirmar Cancelar                |                       |
|                                |              |                                           |                                   |                       |
|                                |              |                                           |                                   |                       |

Figura 02: Campo de inserção do assunto

# 3.1 FORMULÁRIO DE SOLICITAÇÃO

No próximo passo o usuário deverá realizar o preenchimento do formulário, inserindo primeiramente os dados do solicitante, sendo eles: área do solicitante, campus, gestor imediato, e o ramal, todos esses campos são de preenchimento obrigatório, indicado através do asterisco na cor vermelha conforme demonstrado na figura 03 a seguir.

| Preencher Formulario                                                                                       |                                                                                                    | (?) Ajuda   🛷 Conclui |
|----------------------------------------------------------------------------------------------------|----------------------------------------------------------------------------------------------------|-----------------------|
| Data de criação:                                                                                           | 01/04/21 17:23:27                                                                                                    |                       |
| Responsável:                                                                                               | Valéria Cristina Simões                                                                                                    |                       |
| — — Informações da atividad                                                                                | de                                                                                                    |                       |
| Título:                                                                                                    | TESTE - VALIDAÇÃO 2                                                                                                    |                       |
| Status da demanda :                                                                                        | Novo                                                                                                    |                       |
|                                                                                                    | itante                                                                                                    |                       |
|                                                                                                    |                                                                                                    |                       |
| Nome:                                                                                                    | Valéria Cristina Simões                                                                                                    |                       |
| Nome:<br>E-mail:                                                                                           | Valéria Cristina Simões<br>valeria.simoes@unicesumar.edu.br                                                                                                    |                       |
| Nome:<br>E-mail:<br>Área solicitante*:                                                                     | Valéria Cristina Simões<br>valeria.simoes@unicesumar.edu.br<br>COMUNICACAO INTERNA                                                                                      |                       |
| Nome:<br>E-mail:<br>Área solicitante*:<br>Câmpus*:                                                         | Valéria Cristina Simões<br>valeria.simoes@unicesumar.edu.br<br>COMUNICACAO INTERNA                                                                                      | <b>`</b>              |
| Nome:<br>E-mail:<br>Área solicitante*:<br>Câmpus*:<br>Gestor Imediato*:                                    | Valéria Cristina Simões<br>valeria.simoes@unicesumar.edu.br<br>COMUNICACAO INTERNA<br>I<br>Maringá                                                                      | ~                     |
| Nome:<br>E-mail:<br>Área solicitante*:<br>Câmpus*:<br>Gestor Imediato*:<br>Ramal*:                         | Valéria Cristina Simões<br>valeria.simoes@unicesumar.edu.br<br>COMUNICACAO INTERNA<br>I<br>Maringá<br>Curitiba                                                          | ~                     |
| Nome:<br>E-mail:<br>Área solicitante*:<br>Câmpus*:<br>Gestor Imediato*:<br>Ramal*:                         | Valéria Cristina Simões<br>valeria.simoes@unicesumar.edu.br<br>COMUNICACAO INTERNA<br>I<br>Maringá<br>Curitiba<br>Londrina                                              | ×                     |
| Nome:<br>E-mail:<br>Área solicitante*:<br>Câmpus*:<br>Gestor Imediato*:<br>Ramal*:                         | Valéria Cristina Simões<br>valeria.simoes@unicesumar.edu.br<br>COMUNICACAO INTERNA<br>I<br>Maringá<br>Curitiba<br>Londrina<br>Ponta Grossa<br>Corumbá                   | ×                     |
| Nome:<br>E-mail:<br>Área solicitante*:<br>Câmpus*:<br>Gestor Imediato*:<br>Ramal*:<br>Contato Secundário – | Valéria Cristina Simões<br>valeria.simoes@unicesumar.edu.br<br>COMUNICACAO INTERNA<br>I<br>Maringá<br>Curitiba<br>Londrina<br>Ponta Grossa<br>Corumbá<br>Polos Próprios | ×                     |

Figura 03: Identificação do solicitante

| MANUAL                    |         |                  |         |
|---------------------------|---------|------------------|---------|
| Data de emissão:          | Versão: | Data de revisão: | Página: |
| 06/04/2021                | 1.0     | 06/04/2021       | 5 de 8  |
| SOLICITAÇÃO ENDOMARKETING |         |                  |         |

O sistema permite adicionar um contato secundário, não obrigatório, caso o solicitante julgue necessário.

| — Ontato Secundário — | _ |
|-----------------------|---|
| Nome contato :        | 1 |
| E-mail contato :      |   |
| Ramal contato:        |   |

#### Figura 04: Campo de preenchimento de contato secundário

No próximo passo o solicitante deverá preencher o tipo de solicitação e também indicar a prioridade da solicitação, sendo campos de preenchimento obrigatório com opções prédeterminadas em lista suspensa ilustradas na imagem 05 abaixo.

| Tipo de solicitação*: | OUTROS                                                                                                 | <b></b> |
|-----------------------|----------------------------------------------------------------------------------------------------|---------|
| Prioridade *:         | Alta                                                                                                   | ~       |
| - Endomarketing       |                                                                                                    |         |
| Modalidade:           |                                                                                                    | ~       |
| Público*:             |                                                                                                    | ~       |
| De quais Unidades?*:  | <ul> <li>Maringá</li> <li>Curitiba</li> <li>Londrina</li> <li>Ponta Grossa</li> <li>Corumbá</li> </ul> |         |

Figura 05: Campos de preenchimento obrigatório com opções em lista suspensa

Após realizado o preenchimento do tipo de solicitação, será necessário preencher os campos do Endomarketing sendo, modalidade, público, unidades, data de conclusão da solicitação e descrição detalhada da solicitação. Nos campos Modalidade e Público, ambos com preenchimento pré-determinado através de lista suspensa, caso selecionado a opção "Outros", uma nova linha será apresentada para detalhar a solicitação conforme a imagem 06 a seguir.

|            | MANUAL                    |         |                  |         |
|------------|---------------------------|---------|------------------|---------|
| UniCesumar | Data de emissão:          | Versão: | Data de revisão: | Página: |
|            | 06/04/2021                | 1.0     | 06/04/2021       | 6 de 8  |
|            | SOLICITAÇÃO ENDOMARKETING |         |                  |         |

| Modalidade:                                    | Outros - Qual?                                                                | ~ |
|------------------------------------------------|-------------------------------------------------------------------------------|---|
| Outra modalidade:*:                            | teste                                                                         |   |
| Público*:                                      | Outros - Quais                                                                | × |
| Observações público:                           | teste                                                                         |   |
| De quais Unidades?*:                           | Maringá Curitiba Londrina Ponta Grossa Corumbá Polos Próprios Polos Parceiros |   |
| Data de conclusão da<br>solicitação*:          | 06/04/2021                                                                    |   |
| Descreva detalhadamente a sua<br>solicitação*: | teste                                                                         |   |

#### Figura 06: Campos do endomarketing preenchidos pelo solicitante

Por fim, é possível inserir um anexo, e para concluir a solicitação deve-se clicar em Concluir, conforme imagem 07 abaixo.

| Data de conclusão da<br>solicitação*:      | 06/04/2021      |        |    |
|--------------------------------------------|-----------------|--------|----|
| Descreva detalhadamente a<br>solicitação*: | sua teste       |        |    |
| Anexo:                                     | anexo teste.JPG | 9      |    |
|                                            |                 | Conclu | ir |

#### Figura 07: Campo para inserir anexo e concluir a solicitação

A solicitação marcada como sendo de prioridade Alta, será emcaminhada para aprovação do Gestor.

|              | MANUAL                         |                |                                |                   |
|--------------|--------------------------------|----------------|--------------------------------|-------------------|
| 🕑 UniCesumar | Data de emissão:<br>06/04/2021 | Versão:<br>1.0 | Data de revisão:<br>06/04/2021 | Página:<br>7 de 8 |
|              | SOLICITAÇÃO ENDOMARKETING      |                |                                |                   |

### 3.2 APROVAÇÃO DO GESTOR DA SOLICITAÇÃO DE ALTA PRIORIDADE

O gestor irá analisar as solicitações de alta prioridade e só serão encaminhadas para o endomarketing as solicitações aprovadas, as demais o seed será encerrado, abaixo imagem ilustrativa do campo para aprovação do Gestor.

| provar solicitação?*:    | ● Sim<br>○ Não |  |
|--------------------------|----------------|--|
| comentário de aprovação: | APROVADO       |  |
|                          |                |  |
|                          |                |  |

Figura 08: Campo para aprovação do Gestor em solicitações de prioridade Alta.

#### 3.3 ANÁLISE DO PREENCHIMENTO

Após concluída a solicitação, o endomarketing analisará o preenchimento, podendo considerar suficiente ou não, caso o preenchimento não seja suficiente, um campo de justificativa deverá ser preenchido. Sendo suficiente o preenchimento, o atendimento será realizado, sendo possível inserir anexo e concluir o atendimento conforme a figura 09 a seguir.

| - Analisar preenchimento - |                                          |     |
|----------------------------|------------------------------------------|-----|
| Preenchimento Suficiente?: | <ul> <li>○ Sim</li> <li>● Não</li> </ul> |     |
| Justificativa*:            | teste                                    |     |
| Anexo Atendimento:         | O Arquivo                                |     |
|                            | V Concl                                  | uir |

Figura 09: Analise do preenchimento e atendimento da solicitação.

| MANUAL                    |         |                  |         |
|---------------------------|---------|------------------|---------|
| Data de emissão:          | Versão: | Data de revisão: | Página: |
| 06/04/2021                | 1.0     | 06/04/2021       | 8 de 8  |
| SOLICITAÇÃO ENDOMARKETING |         |                  |         |

# 4 HISTÓRICO DE REVISÕES

| Data       | Versão | Atualização        | Solicitante           |
|------------|--------|--------------------|-----------------------|
| 06/04/2021 | 1.0    | Emissão do Manual  | Diretoria de Recursos |
| 00/04/2021 | 1.0    | Ellissao do Marida | Humanos               |

# 5 VALIDAÇÃO

O presente Manual foi validado pelo PMO, envolvidos nos processos para desenvolvimento de projetos na IES. Portanto, todas as regras estabelecidas devem ser aplicadas resoluta e integralmente em todas as ocasiões em que os fatos descritos ocorrerem.

| Responsável                       | Data de Validação | Assinatura                                              |
|-----------------------------------|-------------------|---------------------------------------------------------|
| Supervisor de Comunicação Interna | 14/04/2021        | Assinado eletronicamente por<br>Valéria Cristina Simões |

#### 6 AUTORIA

A emissão do presente Manual foi realizada por Gustavo Lopes Justen.